# **Come acquisto il corso online??**

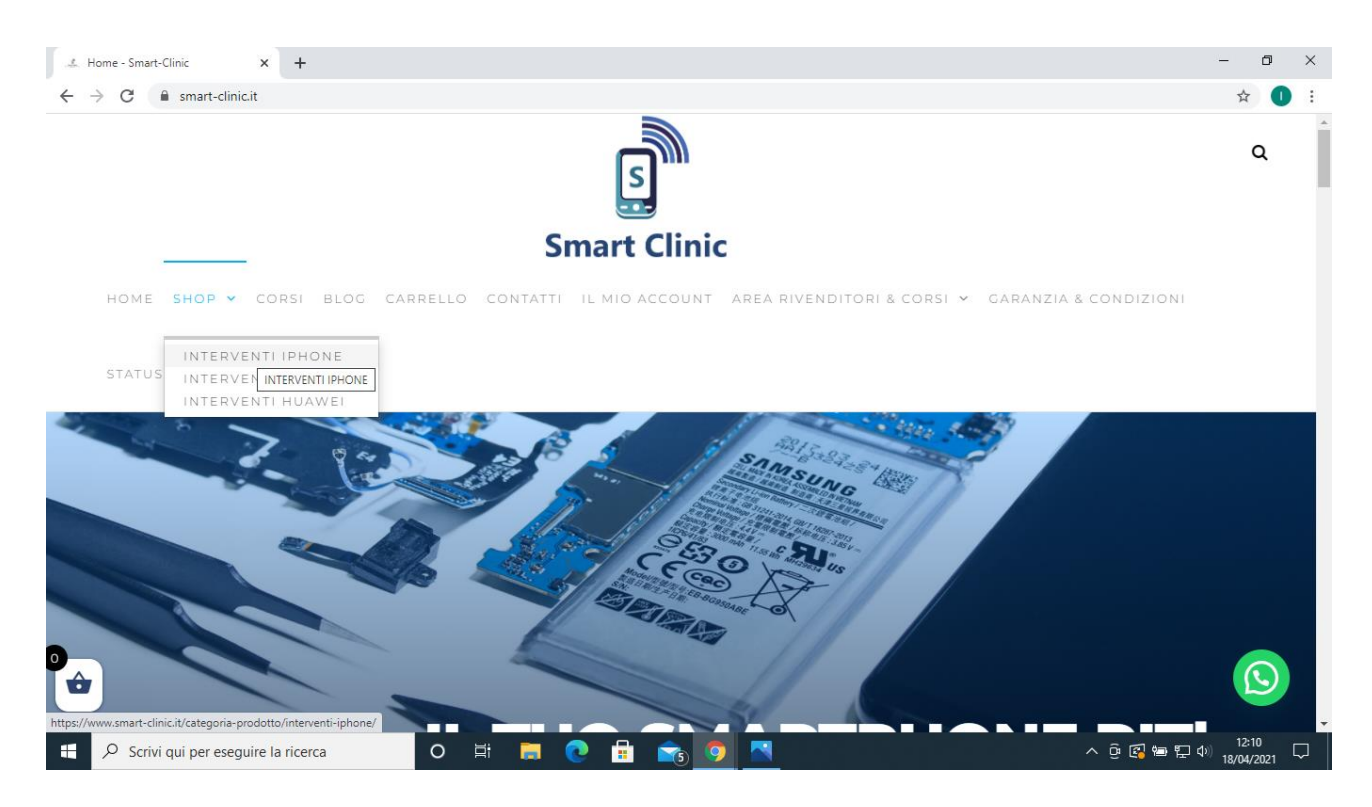

FASE 1 CLICCARE NELLA SEZIONE SHOP / INTERVENTI IPHONE

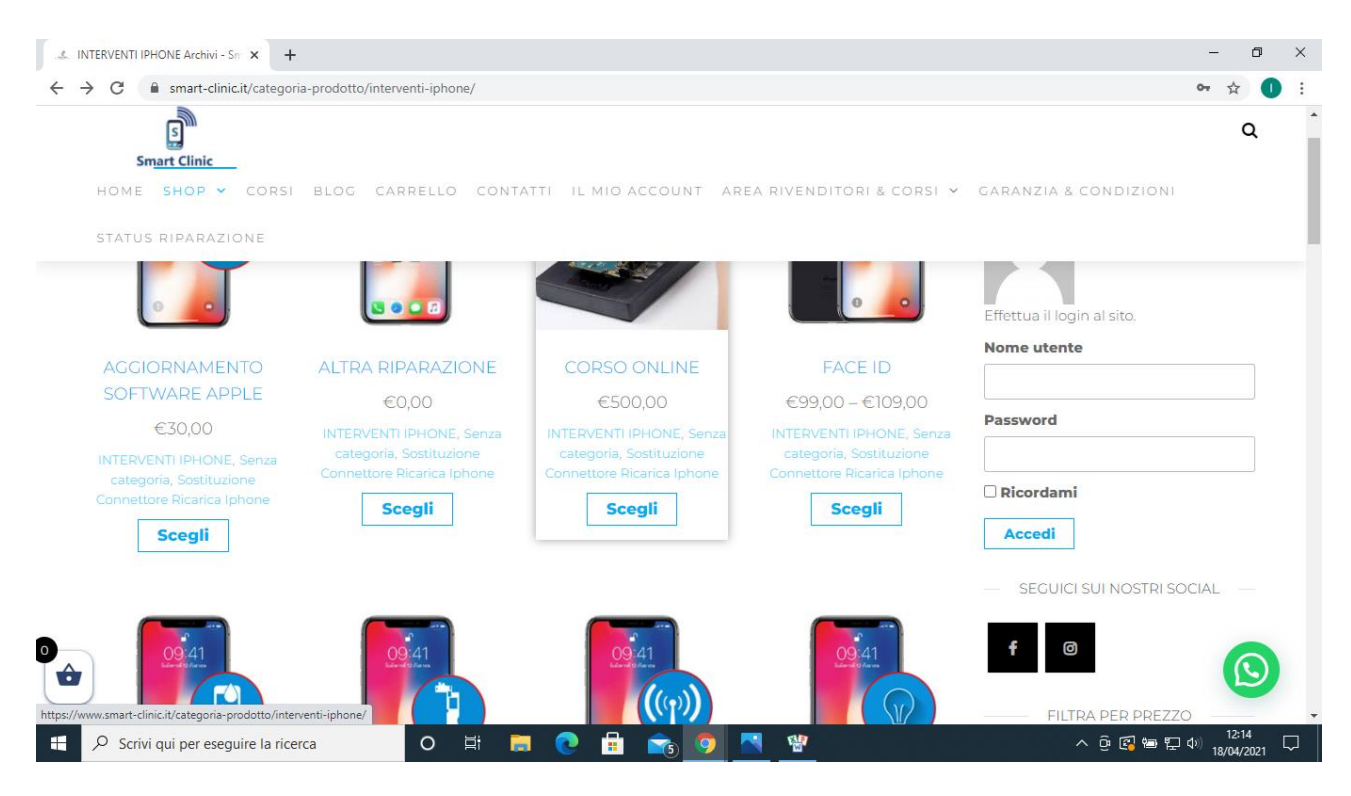

### FASE 2 SCEGLIERE CORSO ONLINE

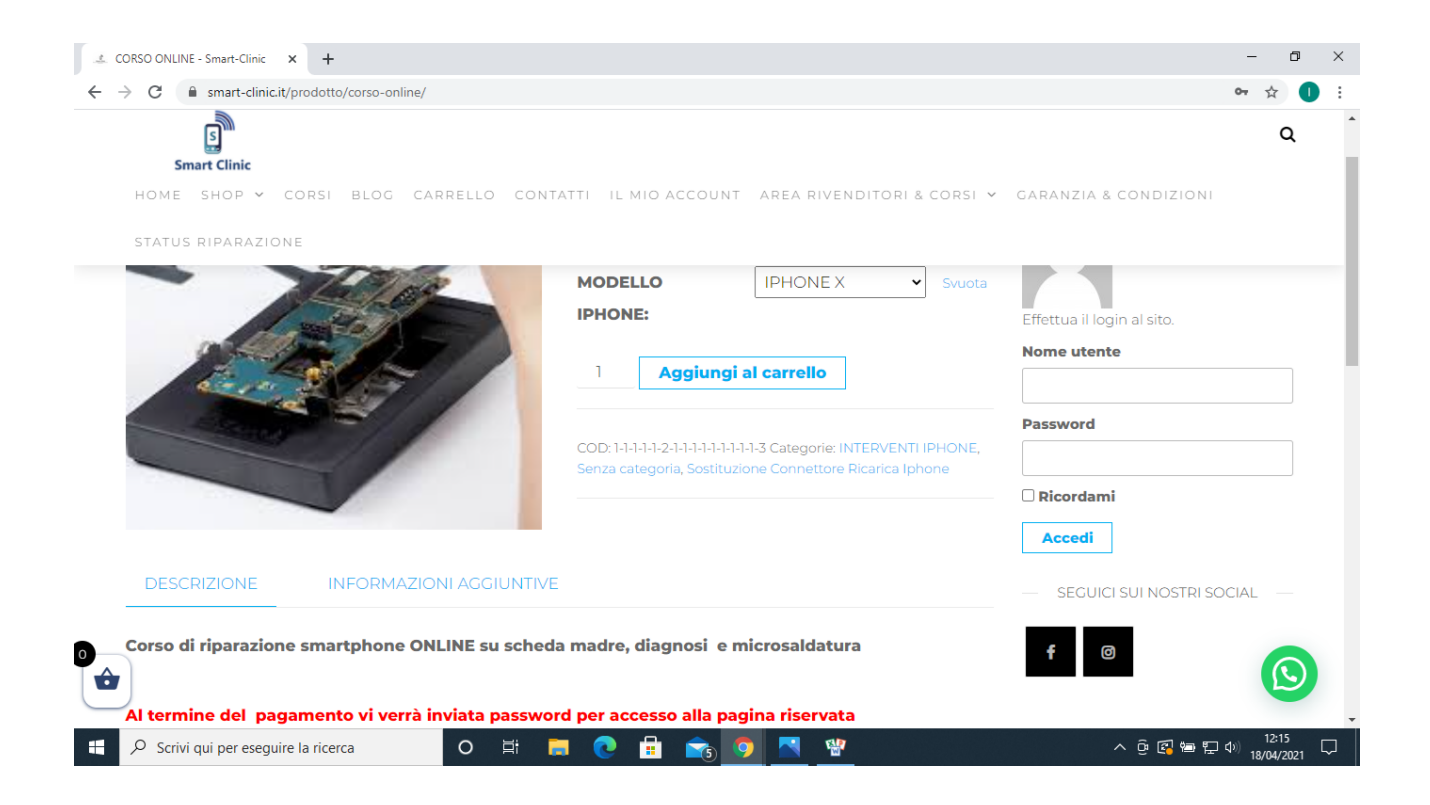

## FASE 3 SELEZIONARE MODELLO IPHONE X (PURAMENTE INDICATIVO) E CLICCARE SU AGGIUNGI AL CARRELLO

| 🗈 CORSO ONLINE - Smart-Clinic 🗙 🕂                                            |                                               | - 🛛 🗙                                                             |
|------------------------------------------------------------------------------|-----------------------------------------------|-------------------------------------------------------------------|
| $\leftrightarrow$ $\rightarrow$ C $($ smart-clinic.it/prodotto/corso-online/ |                                               | 야 ☆ 🕕 🗄                                                           |
| Carrello ×                                                                   |                                               | ٩                                                                 |
| CORSO ONLINE -                                                               | IRRELLO CONTATTI IL MIO ACCOUNT AREA RIVENDIT |                                                                   |
| =€500,00                                                                     | MODELLO IPHONE X                              | ✓ Svuota                                                          |
|                                                                              | IPHONE:                                       |                                                                   |
|                                                                              |                                               | Nome utente                                                       |
|                                                                              | Aggiungi al carrello 🗸                        |                                                                   |
|                                                                              |                                               | Password                                                          |
|                                                                              |                                               |                                                                   |
|                                                                              |                                               |                                                                   |
|                                                                              |                                               | ica Iphone                                                        |
|                                                                              |                                               | Accedi                                                            |
| Subtotale: €500,00                                                           |                                               |                                                                   |
| Continua lo Shopping                                                         |                                               |                                                                   |
| Vai al Carrello                                                              | /ai al Carrello                               |                                                                   |
| Pagamento                                                                    |                                               |                                                                   |
| P Scrivi qui per eseguire la ricerca                                         |                                               | http://www.statecfinicity.pagentato/<br>へ 位 隠 筆 史 小) 18/04/2021 〇 |

FASE 4 UNA VOLTA NEL CARRELLO PROSEGUIRE CLICCANDO SU PAGAMENTO

| 🔔 Pagamento - Sm                  | nart-Clinic × +                                                                                                    |                                               | - 🛛 ×                           |
|-----------------------------------|----------------------------------------------------------------------------------------------------|-----------------------------------------------|---------------------------------|
| $\leftrightarrow$ $\rightarrow$ C | smart-clinic.it/pagamento/                                                                                                    |                                               | or ☆ 🚺 :                        |
| Sm.<br>Home                       | art Clinic<br>shop - corsi blog carrello coi                                                                                                    | NTATTI – IL MIO ACCOUNT – AREA RIVENDITORI –  | Q 🄹                             |
| STATUS                            | RIPARAZIONE                                                                                                    |                                               |                                 |
|                                   | CORSO ONLINE - IPHONE X × 1                                                                                                    | €500,00                                       | SOSTITUZIONE BATTERIA           |
|                                   | Subtotale                                                                                                    | €500,00                                       | SMARTPHONE EMPOLI               |
|                                   | Spedizione                                                                                                    | Tariffa unica: €10,00                         | — SEGUICI SUI NOSTRI SOCIAL —   |
|                                   | Totale                                                                                                    | €510,00                                       |                                 |
|                                   | Bonifico bancario                                                                                                    |                                               | FOLLOW US                       |
|                                   | Effettua il pagamento tramite bonifico bancario. Mandaci una mail con relativa foto<br>non appena hai fatto il versamento indicando il numero d'ordine e provvederemo al<br>ritiro del tuo dispositivo da parte del corriere |                                               |                                 |
|                                   | O Postepay                                                                                                    |                                               |                                 |
| E 🖉 Scrivi d                      | l tuoi dati personali saranno utilizzati pe<br>qui per eseguire la ricerca O Ħ                                                                                                    | er elaborare il tuo ordine, supportare la tua | へ 遠 尾 幅 記 40 <sup>12:17</sup> ↓ |

### FASE 5 INSERIRE TUTTI I PROPRI DATI E SCEGLIERE LA MODALITA' DEL PAGAMENTO PREFERITO

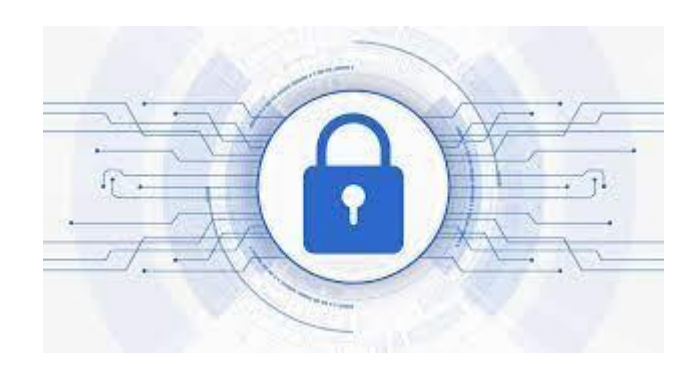

#### FASE 6 UNA VOLTA VERIFICATO IL PAGAMENTO VI VERRA' INVIATO ALL'INDIRIZZO MAIL SPECIFICATO UN LINK CON UNA PASSWORD PERSONALE PER POTER VEDERE TUTTI I NOSTRI VIDEO DEL CORSO